## clouXion テレワーク支援キャンペーン OnePortal Modern 記入事項参考資料 <カタログサイト展開手順>

## 1.アプリカタログサイトの作成

OnePortal Modern を利用するにあたり、SharePoint Online のアプリカタログサイトの作成が必要になります。 以下にアプリカタログサイトの作成手順を記載します。 ※アプリカタログサイトを既に作成済みの場合、本手順は不要となりますので「2.アプリカタログサイトへの管理者追加」の手

1. 以下のURLにアクセスし、Office 365 の全体管理者権限を持つアカウントで [Office 365 管理者センター] に サインインします。

https://portal.office.com

- 2. [管理] を開きます。
- 3. [管理センター] のセクションから [SharePoint] にアクセスします。
- 4. 画面左のメニューから [アプリ] をクリックします。
- 5. [アプリ カタログ] をクリックします。

※アプリカタログサイトが既に作成されていた場合は、以下の画像のサイトが表示されます。 以降の手順は不要となりますので、「2.アプリカタログサイトへの管理者権限の付与」へと進んでください。

|                                       | Office 365 Sha                                                                                                    | rePoint |       | Û   |     |      | 8 |
|---------------------------------------|----------------------------------------------------------------------------------------------------|---------|-------|-----|-----|------|---|
| 夢照                                    | ページ                                                                                                    |         | €] 共有 | ☆ フ | *D- | / 編集 |   |
| 最近他<br>Share<br>のffice<br>アプリ別<br>サイト | <ul> <li>た項目</li> <li>ePoint 用アプリ</li> <li>:用アプリ</li> <li>:用アプリ</li> <li>:現アプリ</li> <li>:現アプリ</li> <li>:見アプリ</li> </ul> |         | 認者    | M·  |     |      | ٩ |

- 6. [アプリカタログサイト] で、「新しいアプリ カタログ サイトを作成する」を選択し、 [OK] をクリックします。
- 7. [アプリカタログサイトコレクションの作成]ページで以下の項目を入力し、[OK]をクリックします。

```
・タイトル:任意のサイト名を入力します。
例)アプリカタログ
・Web サイトのアドレス:任意のURLを入力します。
例) appcatalog
・言語の選択:サイト内で使用する言語を選択します。
例) Japanese
・タイムゾーン:サイト内で使用するタイムゾーンを選択します。
例)(UTC +9:00)大阪、札幌、東京
・管理者:サイトコレクションのプライマリの管理者を指定します。
・サーバーリソースクォータ
例)10
```

8. [サイトコレクション] の一覧画面で、アプリカタログサイトが作成されたことを確認します。 ※作成完了までに数分かかります。

## 2.アプリカタログサイトへの管理者追加

アプリカタログサイトの管理者に、本申込み書の「管理者ID(アカウント)」に記載された管理者アカウントを追加します。 ※「管理者ID(アカウント)」の管理者アカウントが既にアプリカタログサイトの管理者に追加されている場合、 本手順は不要です。

1.以下のURLにアクセスし、Office 365 の全体管理者権限を持つアカウントで [Office 365 管理者センター] に サインインします。

https://portal.office.com

- 2. [管理] を開きます。
- 3. [管理センター] のセクションから [SharePoint] にアクセスします。
- 4. [サイトコレクション] の一覧画面で、「1.アプリカタログサイトの作成」で作成したアプリカタログサイトを選択します。
- 5. リボンメニューの [所有者] から [管理者の管理] をクリックします。
- 6. [サイトコレクションの管理者] に本申込み書の「管理者ID(アカウント)」に記載された管理者アカウントを入力し、 [OK] をクリックします。